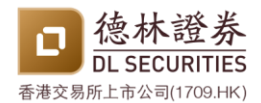

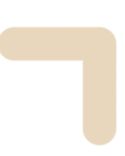

# 账户登入指南

在首次登入前,客户须透过以下二维码下载 <德林证券手机应用程序> 和 <AFE 验证宝>

1. 德林证券手机应用程序

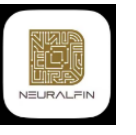

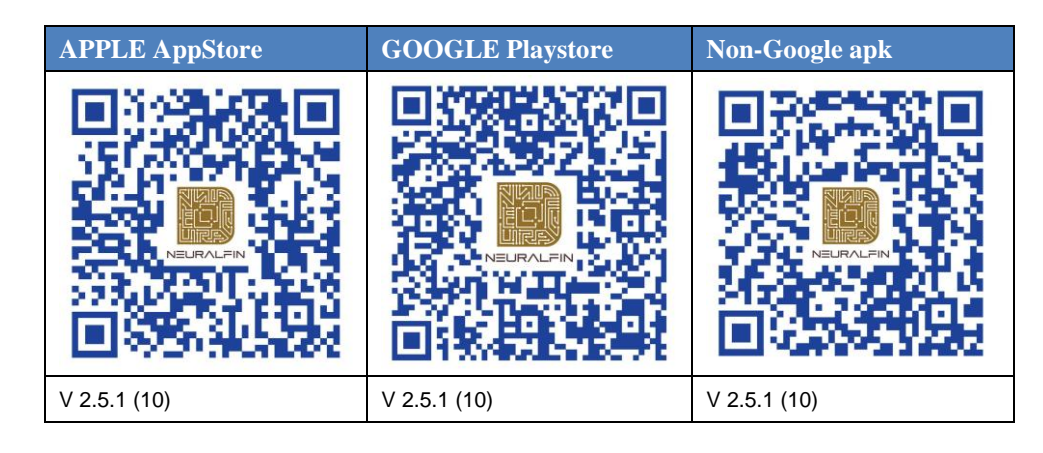

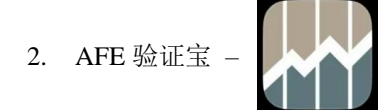

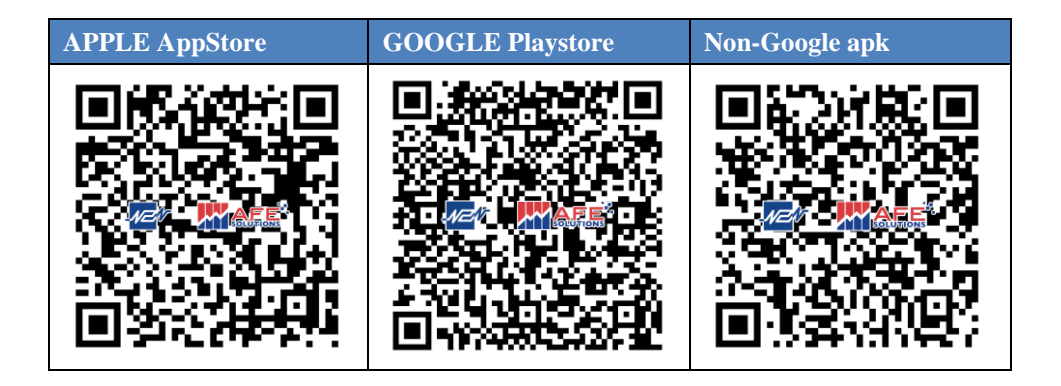

[下页为首次登入教学]

验证码使用场景:

- 1. 首次登入德林证券交易平台
- 2. 使用新设备(手机或计算机) 登入

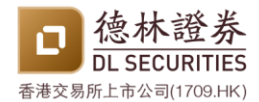

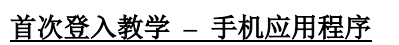

1. 开启德林证券手机应用程序

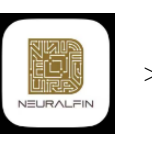

> 点击"登入/订阅"

| 5:06            |          |                      |      |           | II 🗢 🗉          |
|-----------------|----------|----------------------|------|-----------|-----------------|
| 🧰 ei            | 罬        |                      |      |           | Q               |
| 全部              | 港股       | 美股                   |      |           |                 |
|                 | i ₽ A    | /訂開 23               | 復取更多 | <b>資訊</b> |                 |
| \$              |          |                      |      | 價格        | 升跌%             |
| ■ *匯豐控<br>00005 | 殿        |                      |      |           | -0.11%          |
| ■ *課訊控<br>00700 | 股        |                      |      |           | +0.49%          |
| ■ *香港交<br>00388 | 易所       |                      |      |           | + <b>1.07</b> % |
| ■ *工商銀<br>01398 | 行        |                      |      |           | -0.54%          |
|                 |          |                      |      |           |                 |
|                 | + 添,     | ታወ<br>Æ Stand Handel |      | 编輯        |                 |
| <b>*</b>        | <u>e</u> | <i></i>              |      |           | 6               |
| 日进              | 1111     | matt                 | 版户   | e服制       | 步 找的            |

2. 点击"注册产生器"

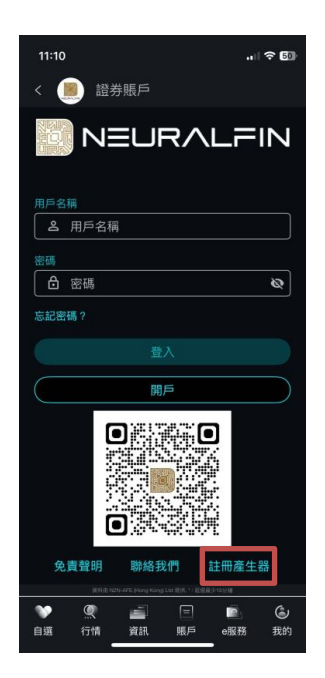

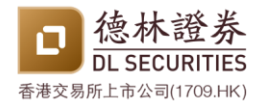

### 首次登入教学 – 手机应用程序

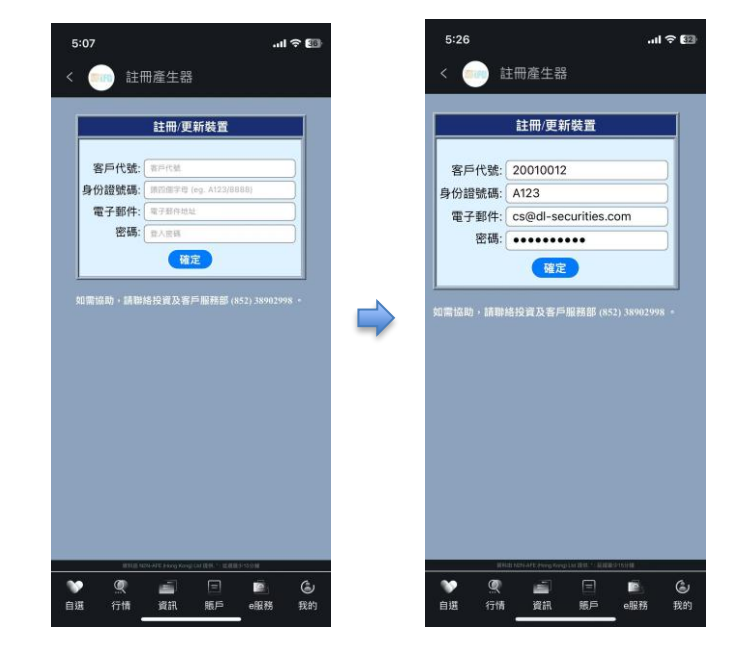

 输入账户号码、身分证号码首四位字母或数字、已登记的电子邮件、账户密码 > 点击 确定

4. 验证码产生

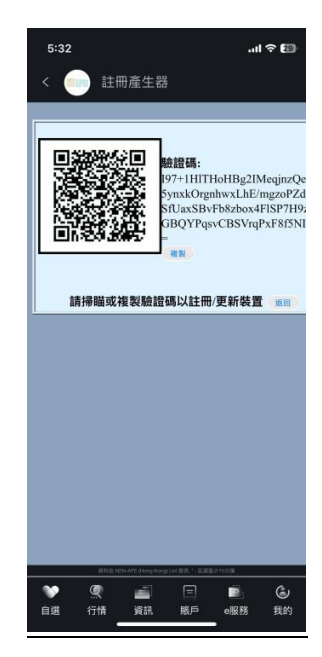

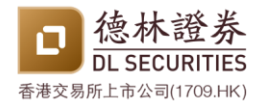

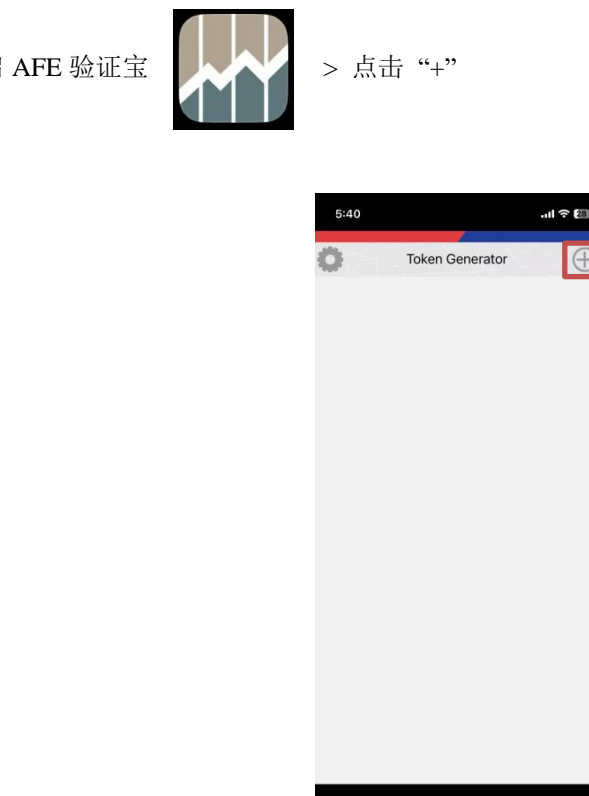

6. ① 点击二维码图示 > 扫瞄于德林证券手机应用程序所产生的二维码 > 点击 "✓" 或 ② 在德林证券手机应用程序直接复制验证码 > 于 AFE 验证宝贴上 > 点击 "✓"

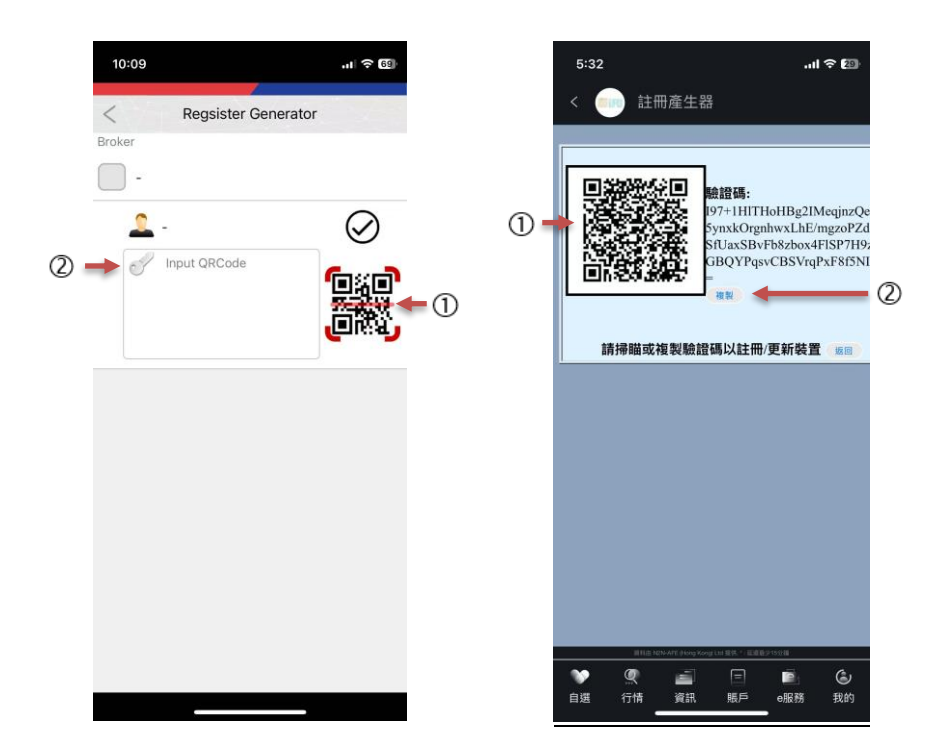

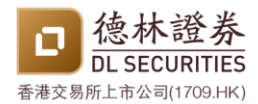

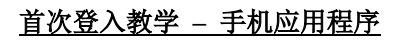

#### 7. 验证码成功产生

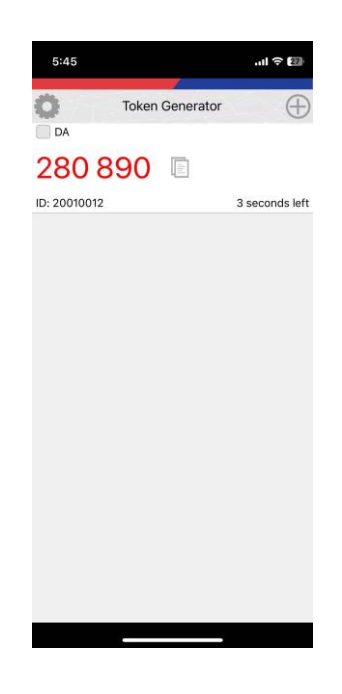

8. 在德林证券交易平台首次登入时 > 输入账户号码和密码 > 输入验证码

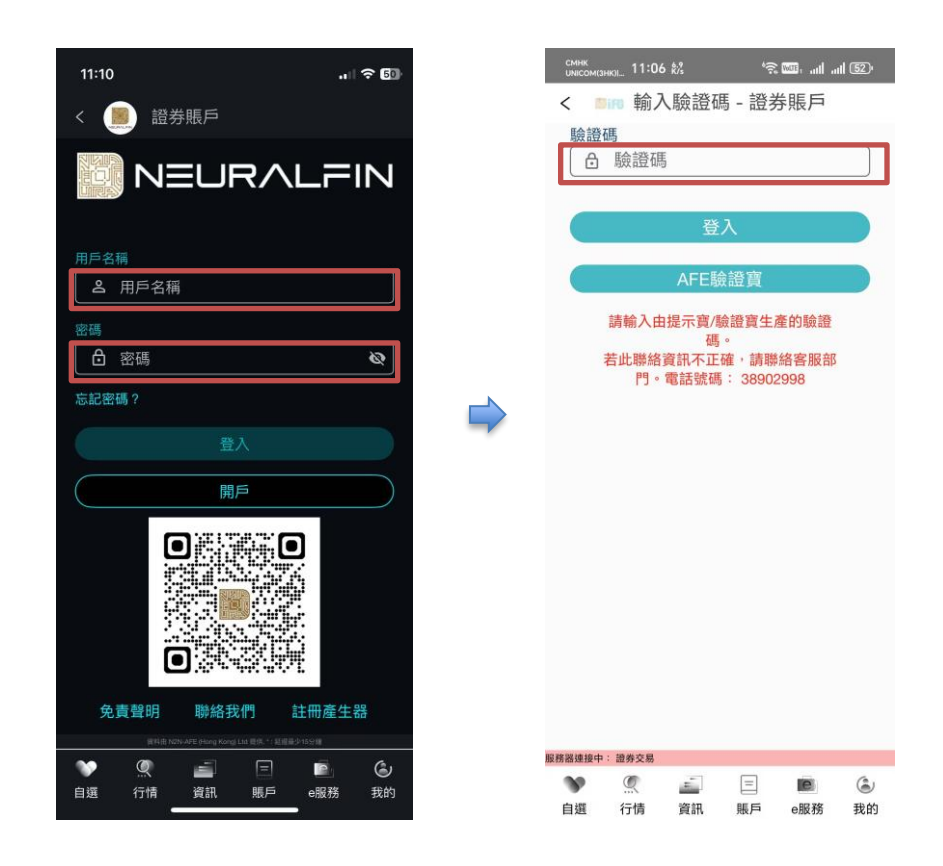

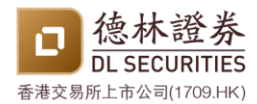

# 首次登入教学 – 手机应用程序

9. 登入成功

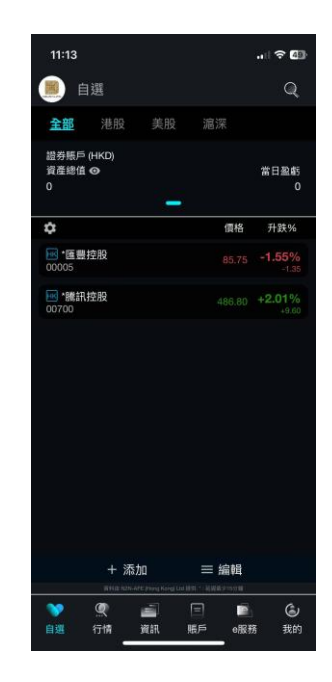

# <u> 首次登入教学 – 网上交易平台</u>

\_\_\_\_\_

1. 进入德林证券网上交易平台:<u>H5 i-Trade</u> - <u>https://i-trade.dlglobalsecurities.com</u>

| ← (       | ð https://ł  | -trade.dlglobalsecurities.com |                                       |                                              |            |        |        |       |                |                |                 |                                  | A* \$                      | 2: (₩ %)             | 🧿 🧕            |
|-----------|--------------|-------------------------------|---------------------------------------|----------------------------------------------|------------|--------|--------|-------|----------------|----------------|-----------------|----------------------------------|----------------------------|----------------------|----------------|
|           | 德林證券         |                               |                                       |                                              |            |        |        |       |                |                | · E#G#E2 @E159# | RNE NON-AFE (Hong Kor            | gim Bo <mark>rr AFI</mark> | r 2                  | ελ             |
|           | DL SECURITIE | S<br>Q.代码                     | *恒生中国企业(潮)<br>*恒生科技ETF(港)<br>*設富基金(港) | 87.92 - 46.78<br>5.46 - 0.10<br>23.70 - 4.18 |            |        |        |       | *¢<br>*8       | ·夏比特币<br> 时以太币 | 10.55<br>1,47   | -0.22 ( -2.64%<br>-0.09 ( -4.65% | )                          | 15:33                | :57 ்          |
|           | 股票号码         | 0 名敬                          | ◎                                     | 买/沽资金资向                                      | 买价         | 柔价     | RIN 0  | 弁課 ≑  | <b>升跌(%)</b> ≎ | 成交量 0          | 成交额 0           | 厳敬市 🗘                            | 开市 🗘                       | <b>388</b> \$        | <b>≚86</b> € ¢ |
| +         | 1            | *长和(塘)                        | -25.952M                              | 47%                                          | 53% 45.15  | 45.20  | 45.20  | -0.50 | -1.09%         | 10.356M        | 467.921M        | 45.70                            | 45.90                      | 45.90                | 44.80          |
| eß        | 3            | *香港中华煤气(港)                    | 42.26M                                | 62%                                          | 30% 6.68   | 6.69   | 6.69   | +0.06 | +0.90%         | 25.366M        | 169.588M        | 6.63                             | 6.62                       | 6.72                 | 6.62           |
| all       | 5            | *汇丰控股(港)                      | -46.418M                              | 46%                                          | 54% 89.25  | 89.30  | 89.30  | -0.10 | -0.11%         | 8.205M         | 734.769M        | 89.40                            | 90.10                      | 90.15                | 89.10          |
| طالله<br> | 16           | *新鸿墓地产(潮)                     | 17.876M                               | 59%                                          | 41% 74.40  | 74.50  | 74.50  | -0.05 | -0.07%         | 1.406M         | 104.599M        | 74.55                            | 75.35                      | 75.35                | 73.70          |
| 9511      | 700          | *腾讯控股(港)                      | -727.238M                             | 44%                                          | 56% 507.50 | 508.00 | 507.50 | -1.50 | -0.29%         | 15.064M        | 7.6848          | 509.00                           | 511.50                     | 516.50               | 503.50         |
| (1)       | 941          | *中国移动(港)                      | 326.334M                              | 66%                                          | 34% 82.80  | 82.85  | 82.85  | +0.30 | +0.36%         | 12.221M        | 1.0158          | 82.55                            | 82.80                      | 83.55                | 82.60          |
| 黄讯        | 3690         | *美团 - W(港)                    | 113.297M                              | 52%                                          | 465 160.30 | 160.40 | 160.40 | -2.40 | -1.47%         | 17.972M        | 2.98            | 162.80                           | 163.10                     | 165.50               | 159.00         |
| 180       | 9988         | *阿里巴巴 - W(港)                  | 45.718M                               | 50%                                          | 50% 130.90 | 131.00 | 130.90 | +0.80 | +0.61%         | 55.42M         | 7.282B          | 130.10                           | 132.00                     | 133.50               | 129.00         |
| 新股中心      |              |                               |                                       |                                              |            |        | ۲      |       |                |                |                 |                                  |                            |                      |                |
| 0         |              |                               |                                       |                                              |            |        |        |       |                |                |                 |                                  |                            |                      |                |
| 交易        |              |                               |                                       |                                              |            |        |        |       |                |                |                 |                                  |                            |                      |                |
|           |              |                               |                                       |                                              |            |        |        |       |                |                |                 |                                  |                            |                      |                |
|           |              |                               |                                       |                                              |            |        |        |       |                |                |                 |                                  |                            |                      |                |
|           |              |                               |                                       |                                              |            |        |        |       |                |                |                 |                                  |                            |                      |                |
|           |              |                               |                                       |                                              |            |        |        |       |                |                |                 |                                  |                            |                      |                |
|           |              |                               |                                       |                                              |            |        |        |       |                |                |                 |                                  |                            |                      |                |
|           |              |                               |                                       |                                              |            |        |        |       |                |                |                 |                                  |                            |                      |                |
|           |              |                               |                                       |                                              |            |        |        |       |                |                |                 |                                  |                            |                      |                |
|           |              |                               |                                       |                                              |            |        |        |       |                |                |                 |                                  |                            |                      |                |
|           |              |                               |                                       |                                              |            |        |        |       |                |                |                 |                                  |                            |                      |                |
|           |              |                               |                                       |                                              |            |        |        |       |                |                |                 |                                  |                            |                      |                |
|           |              |                               |                                       |                                              |            |        |        |       |                |                |                 |                                  |                            |                      |                |
|           |              |                               |                                       |                                              |            |        |        |       |                |                |                 |                                  |                            |                      |                |
| <u>کې</u> |              |                               |                                       |                                              |            |        |        |       |                |                |                 |                                  |                            |                      |                |
|           |              |                               |                                       |                                              |            |        |        |       |                |                | ©Copyr          | right 2020-2024 N21              | N-AFE (Hong Kor            | ig) Limited. All Rig | hts Reserved   |

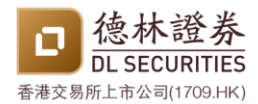

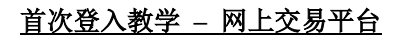

#### 2. 点击"登入"

| ← (      | 3 ( D https:/      | /i-trade.dlglobalsecurities.com |                                           |                                                |        |        |                |       |                 |               |               |                                                    | A <sup>a</sup> $\dot{\Omega}$     | 2 <sup>2</sup> ■ 0 | 🚳 ··· 🧔                 |
|----------|--------------------|---------------------------------|-------------------------------------------|------------------------------------------------|--------|--------|----------------|-------|-----------------|---------------|---------------|----------------------------------------------------|-----------------------------------|--------------------|-------------------------|
| 0        | 德林證<br>DL SECURITI | ES<br>Q(R)R                     | *恒生中国企业(潮)<br>*恒生科技 E T F (港)<br>*盈富基全(港) | 87.98 -0.77 (<br>5.46 -0.99 (<br>23.70 -0.18 ( |        |        |                |       | •@<br>•16       | ·夏比特币<br>时以太币 | 10.55<br>1.47 | BRBNDAAT Plong Re<br>BLD ( - 1,04%<br>BDP ( -1,04% | ngunu Str <b>iff AF</b><br>)<br>) | 15:35              | <sup>≇∧</sup><br>5:40 ○ |
| $\equiv$ | 股票号码               | * 88                            | ♦ 买/沽\$                                   | 买/沽资金流向                                        | 买价     | 灵价     | <b>स</b> क्ष ० | 升数 ≑  | 升 <b>武(%)</b> 0 | 成交量 0         | nic≷¥á ∮      | <b>前收市</b> ♀                                       | 开击 ≑                              | 当日 <u>客</u> 0      | ≚B4≴ ∲                  |
| +        | 1                  | *长和(港)                          | -26.02M                                   | 47% 53%                                        | 45.15  | 45.20  | 45.20          | -0.50 | -1.09%          | 10.369M       | 468.515M      | 45.70                                              | 45.90                             | 45.90              | 44.80                   |
| 自透       | 3                  | *香港中华煤气(港)                      | 42.314M                                   | 62% 38%                                        | 6.68   | 6.69   | 6.68           | +0.05 | +0.75%          | 25.435M       | 170.051M      | 6.63                                               | 6.62                              | 6.72               | 6.62                    |
| -0       | 5                  | *汇丰控股(港)                        | -27.413M                                  | 48% 52%                                        | 89.30  | 89.40  | 89.40          | 0.00  | 0.00%           | 8.454M        | 756.952M      | 89.40                                              | 90.10                             | 90.15              | 89.10                   |
| 1000     | 16                 | *新鸿墓地产(港)                       | 19.627M                                   | 60% 40%                                        | 74.50  | 74.55  | 74.50          | -0.05 | -0.07%          | 1.458M        | 108.436M      | 74.55                                              | 75.35                             | 75.35              | 73.70                   |
|          | 700                | *腾讯控股(港)                        | -696.423M                                 | 44% 56%                                        | 508.50 | 509.00 | 508.50         | -0.50 | -0.10%          | 15.138M       | 7.7228        | 509.00                                             | 511.50                            | 516.50             | 503.50                  |
| (i)      | 941                | *中国移动(港)                        | 330.686M                                  | 66% 34%                                        | 82.90  | 82.95  | 82.95          | +0.40 | +0.48%          | 12.325M       | 1.0238        | 82.55                                              | 82.80                             | 83.55              | 82.60                   |
| 資讯       | 3690               | *美团 - W(港)                      | 113.622M                                  | 525 48%                                        | 160.40 | 160.50 | 160.40         | -2.40 | -1.47%          | 18.04M        | 2.9118        | 162.80                                             | 163.10                            | 165.50             | 159.00                  |
| 180      | 9988               | *阿里巴巴 - W(港)                    | 65.03M                                    | 50% 50%                                        | 131.10 | 131.20 | 131.10         | +1.00 | +0.77%          | 55.678M       | 7.3158        | 130.10                                             | 132.00                            | 133.50             | 129.00                  |
| 新設中心     |                    |                                 |                                           |                                                |        |        | $\oplus$       |       |                 |               |               |                                                    |                                   |                    |                         |
| 0        |                    |                                 |                                           |                                                |        |        |                |       |                 |               |               |                                                    |                                   |                    |                         |
| -        |                    |                                 |                                           |                                                |        |        |                |       |                 |               |               |                                                    |                                   |                    |                         |
|          |                    |                                 |                                           |                                                |        |        |                |       |                 |               |               |                                                    |                                   |                    |                         |

3. 点击"注册/更新装置"

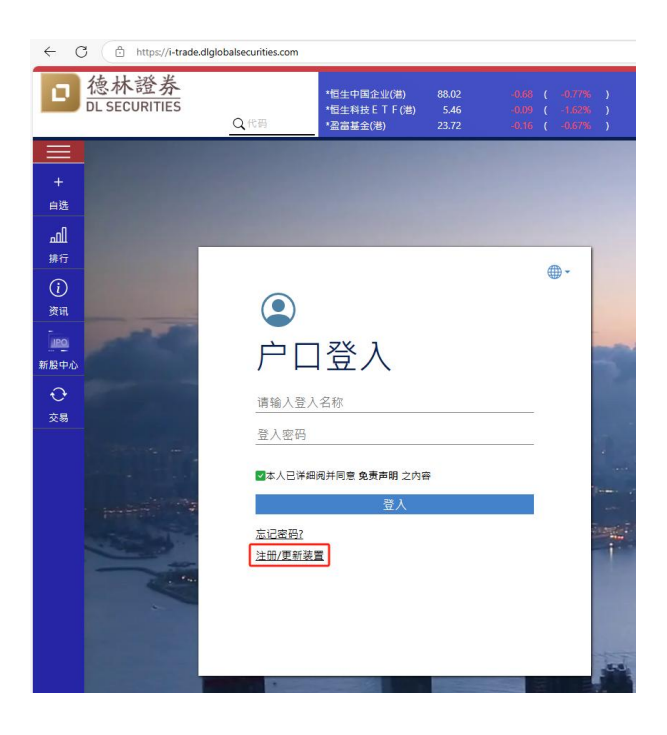

4. 输入账户号码、身分证号码首四位字母或数字、已登记的电子邮件、密码 > 点击确定

| 注册/更新装置 |                                                      |                                                                       | × |
|---------|------------------------------------------------------|-----------------------------------------------------------------------|---|
|         | 注册                                                   | /更新装置                                                                 |   |
|         | ·<br>客户代号:[                                          | 客户代号                                                                  |   |
|         | 身份证号码:<br>电子邮件:                                      | 头四个字母 (eg. A123/8888)<br>电子邮件地址                                       |   |
|         | 密码:[                                                 | 型人密码                                                                  |   |
|         | ()                                                   |                                                                       |   |
|         | 身份证号码:[<br>电子邮件:[<br>密码:[<br>确定<br>如素协助,请联络投资及客户服务部( | 共臣个学号 (eg. A123/8888)<br>电子部件地址<br>登入瓷符<br>및 Close<br>852) 38902998 ◆ |   |

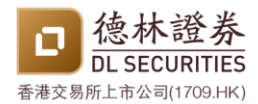

# 首次登入教学 – 网上交易平台

#### 5. 验证码产生

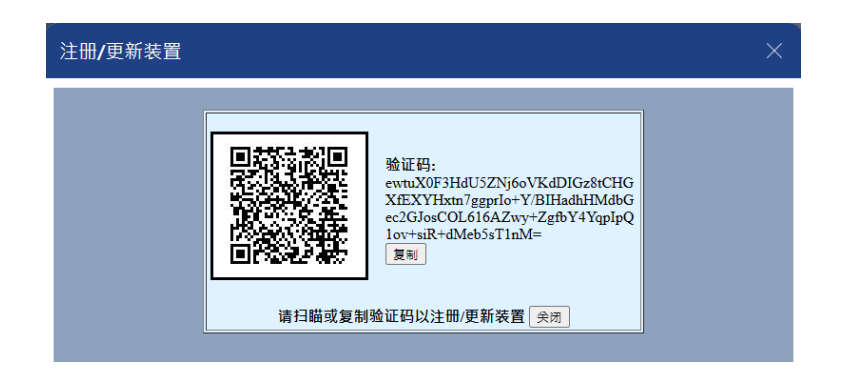

6. 开启 AFE 验证宝

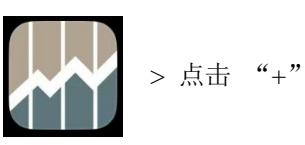

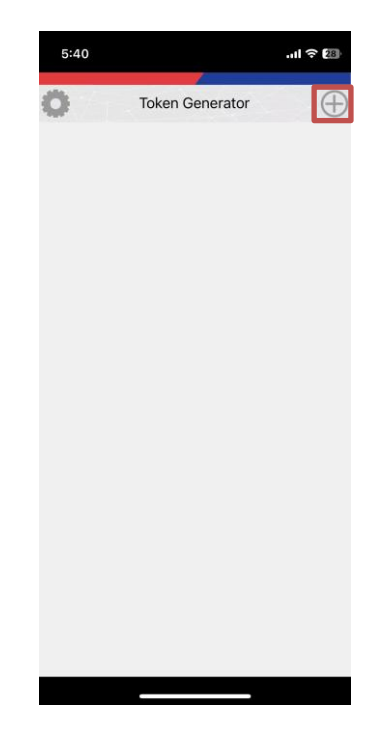

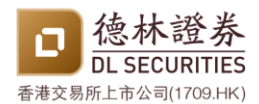

### 首次登入教学 - 网上交易平台

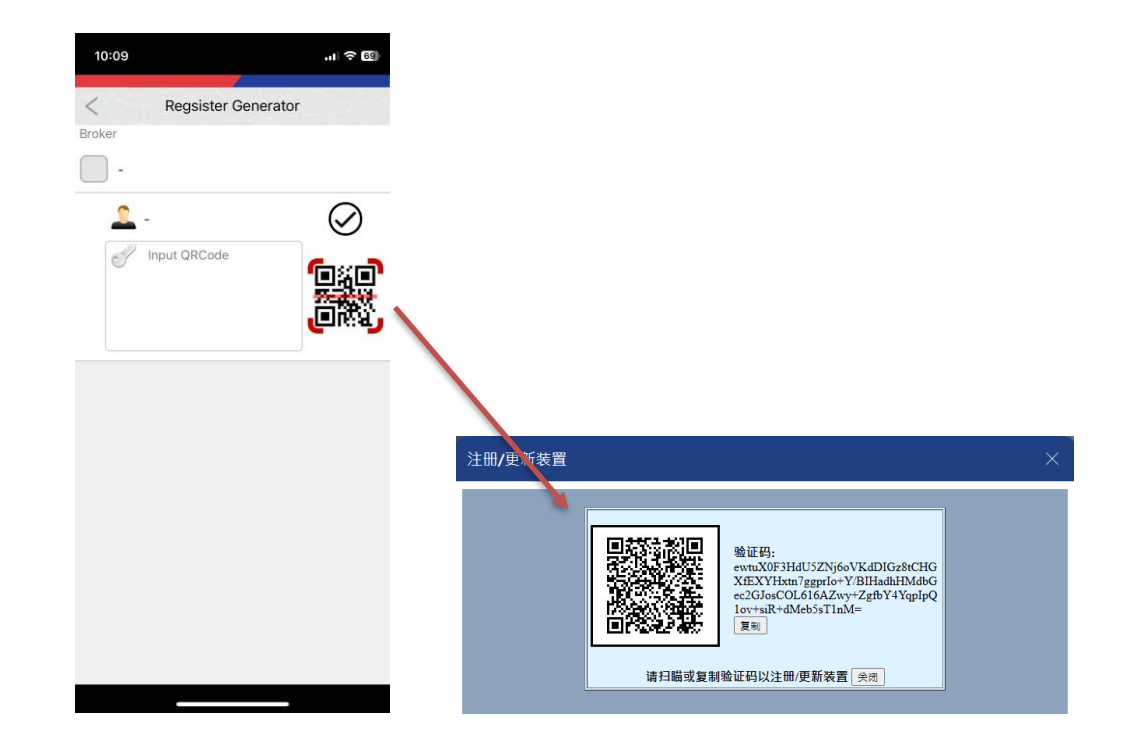

7. 点击二维码图示 > 扫瞄于德林证券网上交易平台所产生的二维码 > 点击 "✓"

8. 验证码成功产生

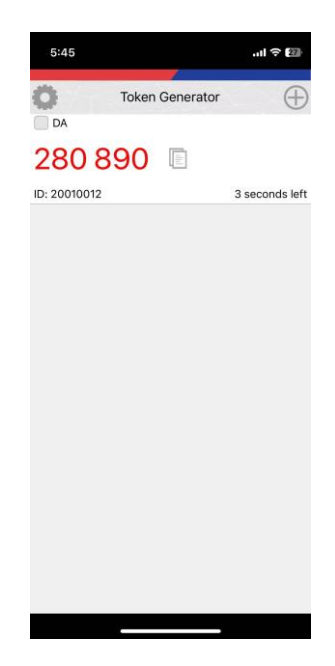

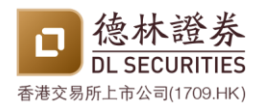

### 首次登入教学 - 网上交易平台

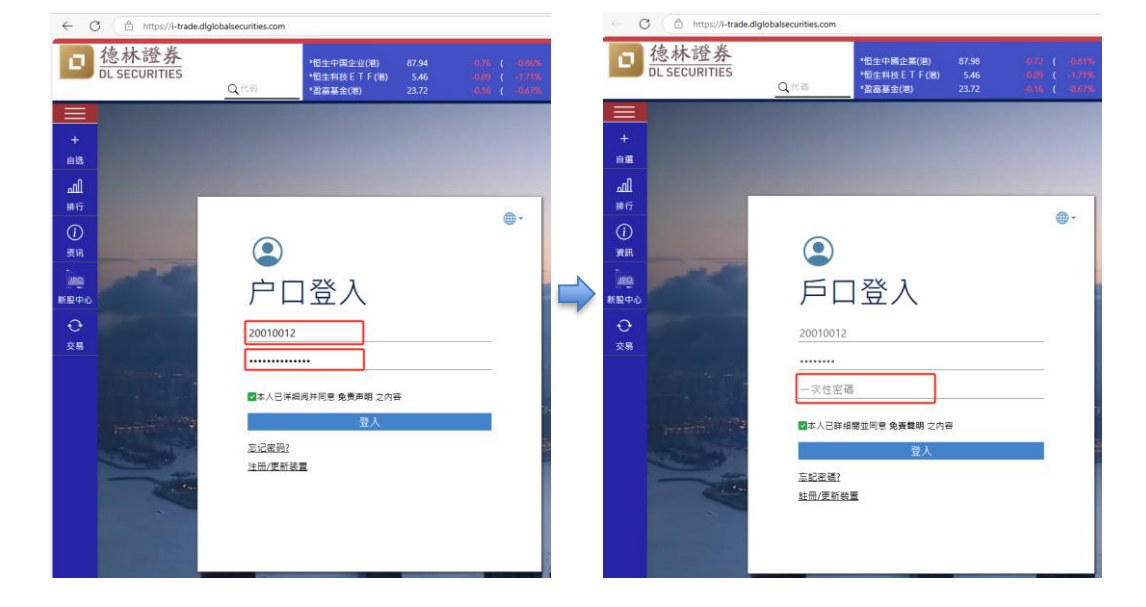

9. 在德林证券交易平台首次登入时 > 输入账户号码和密码 > 输入验证码

10. 登入成功

| ← (       | 3 D https//  | i-trade.dlglobalsecuriti | es.com    |                    |           |         |      |         |        |                |       |              |              |             |                      | ⊖ ¦ ☆               | ja (₹# 9             | s) ··· 🧔      |
|-----------|--------------|--------------------------|-----------|--------------------|-----------|---------|------|---------|--------|----------------|-------|--------------|--------------|-------------|----------------------|---------------------|----------------------|---------------|
|           | 德林證券         | ¥.                       |           |                    | w) 876    |         | 1    |         |        |                |       |              | -80          | 単行構整の電影16分钟 | 東利島 N2N-ATE (Hong Ka | ng ing 184 1999 🙀 🔼 | 🌋 你好! 2              | 0010012       |
|           | DL SECURITIE | S O CE                   | :         | 田生料技ETE<br>初生料技ETE | F(SM) 5.4 | 6 -0.09 |      |         |        |                |       | •12 g        | (比如币<br>(以十百 |             |                      |                     | 16:08                | :23 ः         |
| =         | 股票号码         | 0 58                     | 0         | 买/治\$              |           | 天/沾资主流向 |      | ,<br>n  | 未行     | <b>30.04</b> ¢ | 升款 🜼  | ла<br>ласы ¢ |              | r成交類 0      | <u> अथ</u> क ¢       | ,<br>               | ──交易4<br>当日高 0       | <u> </u>      |
| +         | 1            | *长和(港)                   |           | -23                | .834M 47% |         | 3%   | 45.15   | 45.20  | 45.20          | -0.50 | -1.09%       | 11.436M      | 516.683M    | 45.70                | 45.90               | 45.90                | 44.80         |
|           | 3            | *香港中华煤气(港)               |           | 45                 | .006M 61% |         | 19%  | 6.68    | 6.69   | 6.69           | +0.06 | +0.90%       | 28.952M      | 193.577M    | 6.63                 | 6.62                | 6.72                 | 6.62          |
|           | 5            | *汇丰拉股(港)                 |           | -50                | 1023M 47% |         | 53%  | 89.25   | 89.30  | 89.25          | -0.15 | -0.17%       | 9.872M       | 883.659M    | 89.40                | 90.10               | 90.15                | 89.10         |
| - all     | 16           | *新鸿基地产(港)                |           | 29                 | 483M 61%  |         | 19%  | 74.60   | 74.65  | 74.65          | +0.10 | +0.13%       | 1.897M       | 141.193M    | 74.55                | 75.35               | 75.35                | 73.70         |
| 9917      | 700          | *腾讯拉服(港)                 |           | -755               | .939M 44% |         | 5676 | 507.50  | 508.00 | 508.00         | -1.00 | -0.20%       | 16.656M      | 8.4938      | 509.00               | 511.50              | 516.50               | 503.50        |
| (i)       | 941          | *中国移动(港)                 |           | 361                | .767M 66% |         | 34%  | 82.70   | 82.75  | 82.75          | +0.20 | +0.24%       | 13.683M      | 1.1368      | 82.55                | 82.80               | 83.55                | 82.60         |
| 漠吼        | 3690         | *美国 - W(港)               |           | 13                 | 4.71M 52% |         | 68%  | 160.20  | 160.30 | 160.20         | -2.60 | -1.60%       | 20.91M       | 3.3728      | 162.80               | 163.10              | 165.50               | 159.00        |
| 180       | 9988         | *阿里巴巴 - W(港)             |           | 73                 | 1874M 50% |         | 5016 | 130.80  | 130.90 | 130.90         | +0.80 | +0.61%       | 59.869M      | 7.8658      | 130.10               | 132.00              | 133.50               | 129.00        |
| 新版中心      |              |                          |           |                    |           |         |      |         |        | ۲              |       |              |              |             |                      |                     |                      |               |
| o         |              |                          |           |                    |           |         |      |         |        |                |       |              |              |             |                      |                     |                      |               |
| 资金存入      | ة 🛪 🗶        | 2/182 美金股份               | 今日委托      | 今日咸交               | 历史重托      | 現金程存直询  | 股票提為 | 1111年1月 |        |                |       |              |              |             |                      |                     |                      |               |
|           |              |                          |           | 今日番托               | মার্ম 🖒 💷 | 神法語     |      |         |        |                |       |              |              |             |                      |                     |                      |               |
| 基金认购      | 港股 +         | 增强限价盘                    | * (i)     | 股票。                | 名称        |         | 目的地  | 盘别      | 买沽 ❤   | 价格             | 要托数   | 1 成交数数       | 末成交数量        | 秋泥 👻        | 未统编号                 | 有效期                 | 下单时间                 | ÷ 提<br>作      |
| P         | 28/03/2025   | ٠                        |           |                    |           |         |      |         |        |                |       |              |              |             |                      |                     |                      |               |
| E-Service | 7 売炊期        |                          |           |                    |           |         |      |         |        |                |       |              |              |             |                      |                     |                      |               |
| 0         |              |                          | 点击报价      |                    |           |         |      |         |        |                |       |              |              |             |                      |                     |                      |               |
| 交易        | 价格           |                          | 买卖价差-     |                    |           |         |      |         |        |                |       |              |              |             |                      |                     |                      |               |
|           |              |                          | 0         |                    |           |         |      |         |        |                |       |              |              |             |                      |                     |                      |               |
|           | 每手股款         |                          | 总金额: 0.00 |                    |           |         |      |         |        |                |       |              |              |             |                      |                     |                      |               |
|           | 买人           |                          | 112       |                    |           |         |      |         |        |                |       |              |              |             |                      |                     |                      |               |
|           |              |                          |           |                    |           |         |      |         |        |                |       |              |              |             |                      |                     |                      |               |
| 1ê1       |              |                          |           |                    |           |         |      |         |        |                |       |              |              |             |                      |                     |                      |               |
| 222       |              |                          |           |                    |           |         |      |         |        |                |       |              |              | 00000       | inte 2020-2024 N2    | NLASE (Hono K       | nea) Limited All Pic | abte Reconsed |

[完]